# PANDUAN Diklat GPK - Guru Pembimbing Khusus

## Kelola SIM GPK untuk Admin GTK Pusat

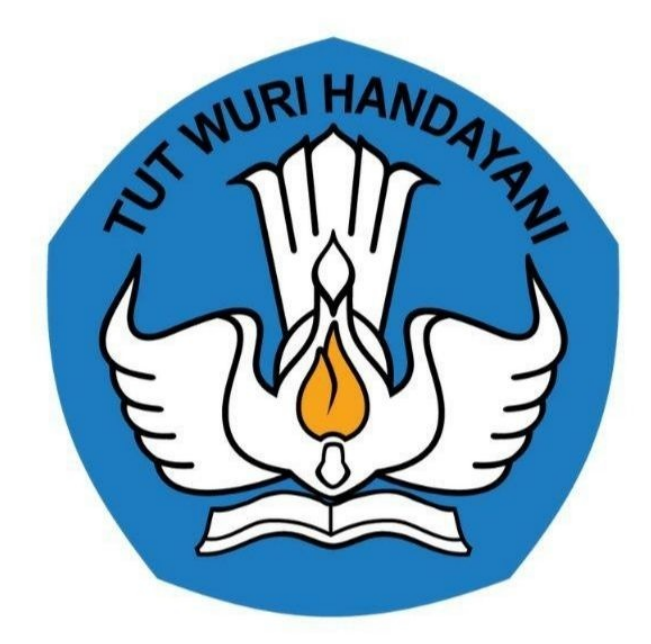

Kementerian Pendidikan dan Kebudayaan 2020

## **Table of Contents**

| 1.1   |
|-------|
| 1.2   |
| 1.3   |
| 1.4   |
| 1.4.1 |
| 1.4.2 |
| 1.4.3 |
| 1.4.4 |
|       |

#### Panduan Teknis Admin GTK Pusat untuk Kelola SIM GPK

Dokumen ini diperuntukkan bagi para Admin Dinas Pusat untuk kelola SIM GPK, yang mengedit dan mengelola Narasumber, Intruktur dan Kelas LMS. Sehingga Program GPK berjalan sesuai dengan harapan.

https://gtk.belajar.kemdikbud.go.id/

#### DAFTAR ISTILAH

#### • GPK

Adalah singkatan dari Guru Pembimbing Khusus.

• Admin Dinas

Merupakan bagian dari kementerian yang ada di level Kota atau Kabupaten, Provinsi, hingga Pusat .

• Verifikasi dan Validasi

Merupakan proses melakukan Verifikasi dan Validasi yang dilakukan oleh admin dinas.

• Narasumber

Orang yang memberikan informasi dan Pengetahuan terkait objek yang akan dilakukan.

• Instruktur

Orang yang bertugas untuk memandu Forum Diskusi

• Kelas LMS

Kelas Digital untuk anggota yang sudah didaftarkan ke kelas LMS (Learning Management System)

## Panduan Teknis Admin Dinas

Panduan ini diperuntukkan bagi admin GTK Pusat untuk kelola SIM GPK.

#### Panduan Kelola Narasumber

Berikut tata cara untuk melakukan kelola Narasumber oleh Admin GTK Pusat:

1. Admin GTK Pusat mengakses https://gtk.belajar.kemdikbud.go.id/ , dan pilih Layanan **Diklat GPK - Guru Pembimbing Khusus**.

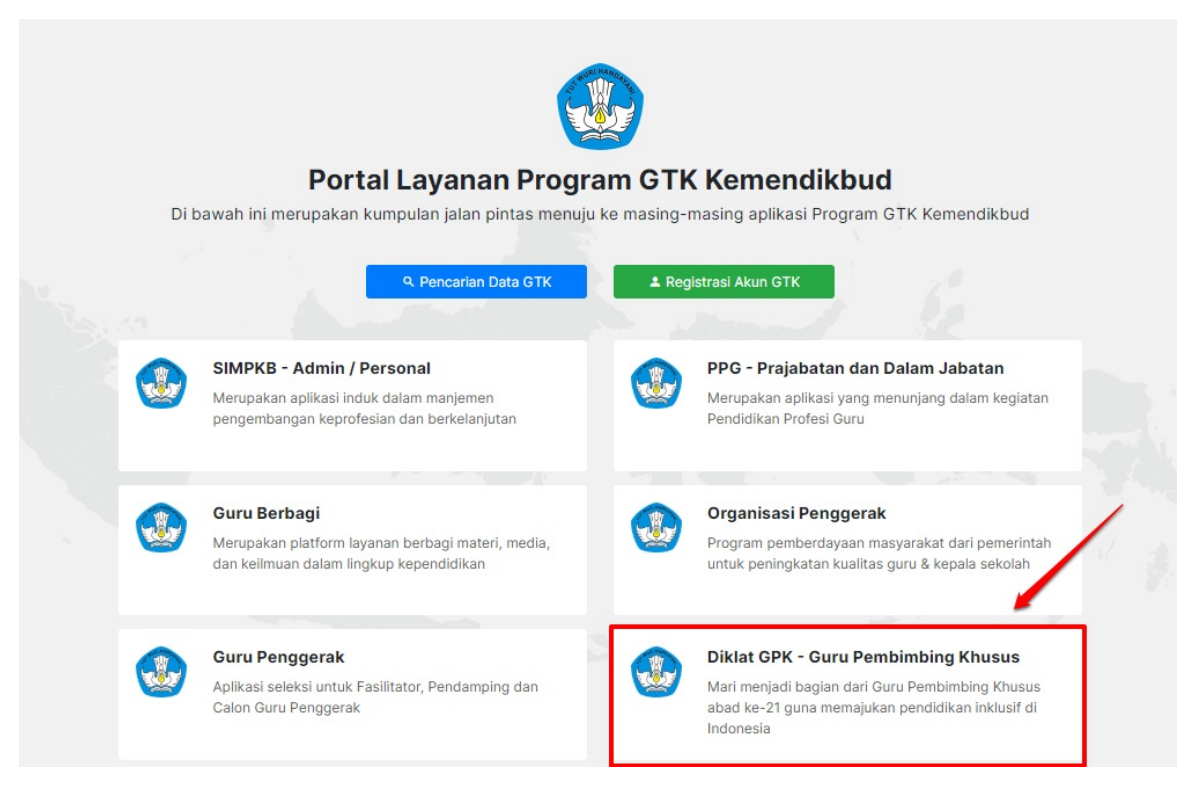

2. Selanjutnya Admin GTK Pusat login menggunakan email dan password yang sudah didaftarkan.

|    |                 | MANOder                  |  |
|----|-----------------|--------------------------|--|
|    | Selama          | t Datang                 |  |
|    | L Surel         |                          |  |
|    | Kata sandi      | ۲                        |  |
| 77 | MA              | SUK                      |  |
|    | lupa kata sandi | Registrasi Akun<br>GTK>> |  |
|    |                 |                          |  |
|    |                 |                          |  |

| 2 |                 | ≡ Beranda                 |                          |                                                 |                                                                             |
|---|-----------------|---------------------------|--------------------------|-------------------------------------------------|-----------------------------------------------------------------------------|
|   | Beranda         |                           | Selamat Datan            | g <b>, Admin Kementerian Pendidik</b> .         | <b>an dan Kebudayaan</b><br>syarat pendataran yang perlu diyerifikasi untuk |
|   | Verval Kandidat |                           | menentukan status Diizin | kan atan Tidak Diizinkan dari para kandidat     | Jumlah                                                                      |
| ÷ | Narasumber      |                           | Total Kandidat           |                                                 | 6                                                                           |
|   | Program Lain    |                           | Kandidat Tidak Diizinkan |                                                 | 1                                                                           |
|   |                 |                           | Kandidat Diizinkan       |                                                 | 1                                                                           |
|   |                 | Verval Kandidat           |                          | <b>†</b> ⊇                                      |                                                                             |
|   |                 |                           |                          | Narasumber                                      | Program Lain                                                                |
|   |                 | Verifikasi data ajuan dar | paran kandidat GPK       | Pengelolaan Data Narasumber dari Program<br>GTK | Berisi program - program lain yang Anda<br>dapatkan pada Layanan SIM PKB    |

4. Terdapat modul untuk Narasumber, Klik Narasumber.

| <i>"</i> | 19<br>19<br>19  |   | ≡ Beranda                 |                                                     |                                                                                                    |                                                                          |
|----------|-----------------|---|---------------------------|-----------------------------------------------------|----------------------------------------------------------------------------------------------------|--------------------------------------------------------------------------|
|          | Beranda         |   |                           | Selamat Datar                                       | ng, Admin Kementerian Pendidil                                                                      | kan dan Kebudayaan                                                       |
|          | Verval Kandidat |   |                           | Di bawah ini adalah data<br>menentukan status Diizi | a rekap dari ajuan kandidat GTK yang sudan memenur<br>inkan atan Tidak Diizinkan dari para kandidat | ii syarat pendaftaran yang perlu diverifikasi untuk                      |
| ŕ        | Narasumber      |   |                           | Rekapituasi Data                                    |                                                                                                    | Jumlah                                                                   |
|          |                 | _ |                           | Total Kandidat                                      |                                                                                                    | 6                                                                        |
|          | Program Lain    |   |                           | Kandidat Tidak Diizinkar                            | n                                                                                                   | 1                                                                        |
|          |                 |   |                           | Kandidat Diizinkan                                  |                                                                                                    | 1                                                                        |
|          |                 |   |                           | 2.                                                  | f                                                                                                   |                                                                          |
|          |                 |   | Verval Kandida            | t                                                   | Narasumber                                                                                          | Program Lain                                                             |
|          |                 |   | Verifikasi data ajuan dar | paran kandidat GPK                                  | Pengelolaan Data Narasumber dari Program<br>GTK                                                     | Berisi program - program lain yang Anda<br>dapatkan pada Layanan SIM PKB |

5. Admin GTK Pusat mendapatkan infromasi terkait rekapitulasi daftar Narasumber.

| <b>2</b> |                 | ≡ Kelola Naras                       | umber                            |                                    |                                    | 1         |
|----------|-----------------|--------------------------------------|----------------------------------|------------------------------------|------------------------------------|-----------|
| <b>*</b> | Beranda         |                                      | Daftar Narasumber                |                                    |                                    |           |
|          | Verval Kandidat |                                      | Rekapituasi Data                 |                                    | Jumlah                             |           |
| -        |                 |                                      | Total Narasumber                 |                                    | 4                                  |           |
| ۴Ľ       | Narasumber      |                                      | Narasumber dari Dosen PPG        |                                    | 0                                  |           |
|          |                 |                                      | Narasumber dari Widyaiswara      |                                    | 0                                  |           |
|          | Program Lain    |                                      | Narasumber dari Baru (dari Umum) |                                    | 3                                  |           |
|          |                 |                                      |                                  |                                    |                                    |           |
|          |                 | 4 Data Narasumber                    |                                  | Cari Data                          |                                    | ] + ± ≂ ↔ |
|          |                 | Benail: amirudin<br>Waktu sinkron: - | ୭gmail.com                       | Instansi Asal<br>dinas kota malang | Latar Belakang<br>Baru (dari Umum) | :         |
|          |                 | Brail: 20150000<br>Waktu sinkron: -  | TI<br>10014@guruku.id            | Instansi Asal<br>SDN MALANGSARI II | Latar Belakang<br><b>Guru</b>      | :         |

6. Admin GTK Pusat dapat melakukan penambahan Narasumber, klik ikon "+".

| 2<br>6          |                 | ≡ Kelola Naras                                | sumber                                |                                    |                                    | 1      |
|-----------------|-----------------|-----------------------------------------------|---------------------------------------|------------------------------------|------------------------------------|--------|
| ŧ               | Beranda         |                                               | Daftar Narasumber<br>Rekapituasi Data |                                    | Jumlah                             |        |
| <b>.</b>        | Verval Kandidat |                                               | Total Narasumber                      |                                    | 4                                  |        |
| <pre>fill</pre> |                 |                                               | Narasumber dari Guru                  |                                    | 1                                  |        |
|                 |                 |                                               | Narasumber dari Dosen PPG             |                                    | 0                                  |        |
|                 | Program Lain    |                                               | Narasumber dari Widyaiswara           |                                    | 0                                  |        |
|                 |                 |                                               | Narasumber dari Baru (dari Umum       | )                                  | 3                                  |        |
|                 |                 |                                               |                                       |                                    |                                    |        |
|                 |                 | 4 Data Narasumber                             |                                       | Cari Data                          |                                    | +± = 0 |
|                 |                 | Email: amirudin@gmail.com<br>Waktu sinkron: - |                                       | Instansi Asal<br>dinas kota malang | Latar Belakang<br>Baru (dari Umum) | 1      |
|                 |                 | Email: 2015000<br>Waktu sinkron: -            | Tl<br>00014@guruku.id                 | Instansi Asal<br>SDN MALANGSARI II | Latar Belakang<br><b>Guru</b>      | :      |

7. Pada laman Tambah Data Narasumber, Admin GTK Pusat memilih salah satu latarbelakang narasumber, kemudian klik tombol **Pilih Pengguna**.

| Pilih atau Lengkapi Informasi Pengguna Berikut Ini         1         Latar Benguna         O Guru       Osen PPC         Widyalswara       Baru (dari Umum) |  |
|----------------------------------------------------------------------------------------------------|--|
|                                                                                                    |  |
| 2                                                                                                    |  |

- 8. Silahkan memilih kandidat narasumber sesuai dengan latarbelakangnya, jika sudah sesuai klik Simpan.
- 9. Kemudian Admin GTK Pusat dapat mengunduh data Narasumber, klik ikon **Unduh**. Pastikan data unduhan berupa data excel.

| 2 |                 | ≡ Kelola Naras                                          | umber                            |                                    |                                    |                 |
|---|-----------------|---------------------------------------------------------|----------------------------------|------------------------------------|------------------------------------|-----------------|
|   | V 0 🔁 🖉         |                                                         |                                  |                                    |                                    |                 |
| ŧ | Beranda         |                                                         | Daftar Narasumber                |                                    |                                    |                 |
| • | Verval Kandidat |                                                         | Rekapituasi Data                 |                                    | Jumlah                             |                 |
|   | Vervaritandidat |                                                         | Total Narasumber                 |                                    | 4                                  |                 |
| i | Narasumber      |                                                         | Narasumber dari Guru             |                                    | 1                                  |                 |
|   |                 |                                                         | Narasumber dari Dosen PPG        |                                    | 0                                  |                 |
|   | Program Lain    |                                                         | Narasumber dari Widyaiswara      |                                    | 0                                  |                 |
|   |                 |                                                         | Narasumber dari Baru (dari Umum) | )                                  | 3                                  |                 |
|   |                 |                                                         |                                  |                                    |                                    |                 |
|   |                 | 4 Data Narasumber                                       |                                  | Cari Data                          |                                    | + <b>±</b> ∓ 0- |
|   |                 | email: amirudin<br>Email: amirudin(<br>Waktu sinkron: - | @gmail.com                       | Instansi Asal<br>dinas kota malang | Latar Belakang<br>Baru (dari Umum) | 1               |
|   |                 | Brail: 20150000<br>Waktu sinkron: -                     | TI<br>00014@guruku.id            | Instansi Asal<br>SDN MALANGSARI II | Latar Belakang<br><b>Guru</b>      | :               |

#### Panduan Kelola Instruktur

Berikut tata cara untuk melakukan kelola Instruktur oleh admin GTK Pusat:

1. Admin GTK Pusat mengakses https://gtk.belajar.kemdikbud.go.id/ , dan pilih Layanan **Diklat GPK - Guru Pembimbing Khusus**.

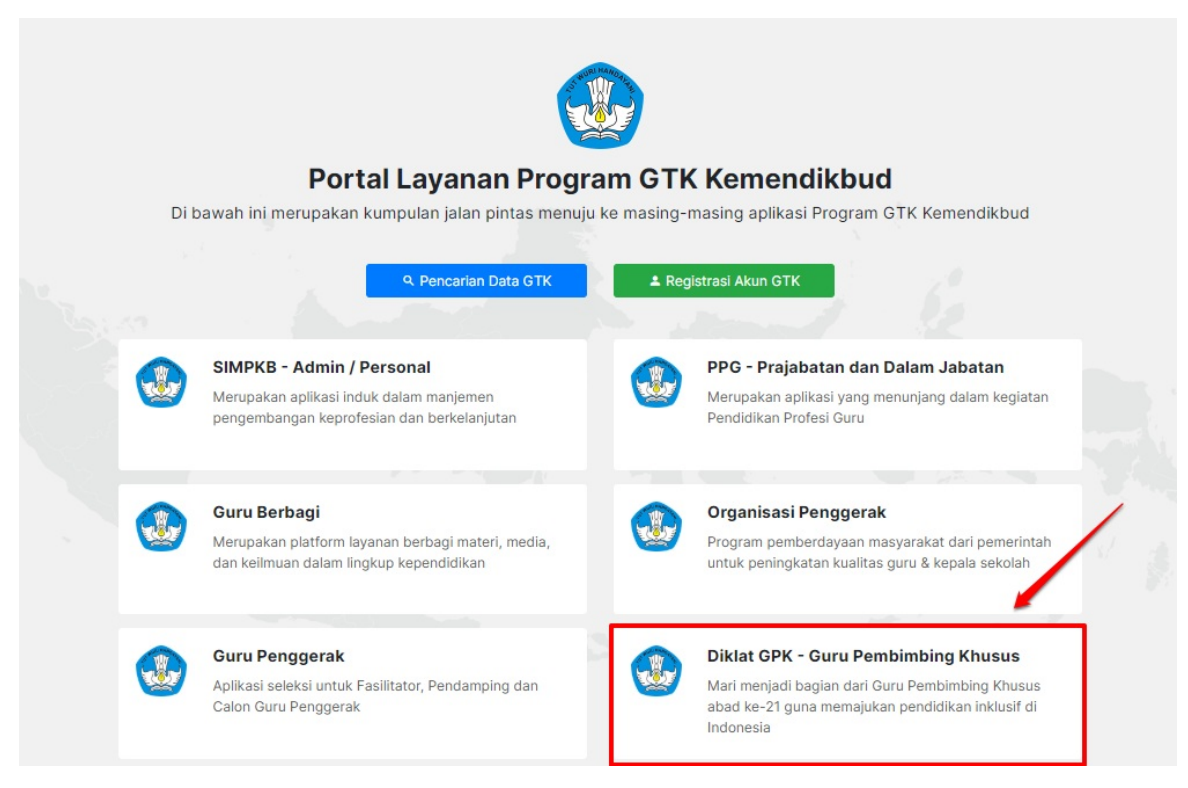

2. Selanjutnya Admin GTK Pusat, login menggunakan email dan password yang sudah didaftarkan.

|    | Los and         | HANO-THE        |              |
|----|-----------------|-----------------|--------------|
|    | Selama          | t Datang        |              |
|    | L Surel         |                 |              |
|    | Kata sandi      |                 | ۲            |
| 77 | MA              | SUK             |              |
|    | lupa kata sandi | Registrasi<br>G | Akun<br>TK>> |
|    |                 |                 |              |
|    |                 |                 |              |

| 2 |                 | ≡ Beranda                 |                                                        |                                                                              |                                                                             |
|---|-----------------|---------------------------|--------------------------------------------------------|------------------------------------------------------------------------------|-----------------------------------------------------------------------------|
|   | Beranda         |                           | Selamat Datang, Adn                                    | <b>nin Kementerian Pendidika</b><br>ajuan kandidat GTK yang sudah memenuhi s | <b>In dan Kebudayaan</b><br>varat pendaftaran yang perlu diverifikasi untuk |
| • | Verval Kandidat |                           | menentukan status Diizinkan atan T<br>Rekapituasi Data | ridak Diizinkan dari para kandidat                                           | Jumlah                                                                      |
| 7 | Narasumber      |                           | Total Kandidat                                         |                                                                              | 6                                                                           |
|   | Program Lain    |                           | Kandidat Tidak Diizinkan<br>Kandidat Diizinkan         |                                                                              | 1                                                                           |
|   |                 |                           | 2.                                                     | <del>اي</del>                                                                |                                                                             |
|   |                 | Verval Kandida            | nt Nara                                                | asumber                                                                      | Program Lain                                                                |
|   |                 | Verifikasi data ajuan dar | paran kandidat GPK Pengelo<br>GTK                      | olaan Data Narasumber dari Program                                           | Berisi program - program lain yang Anda<br>dapatkan pada Layanan SIM PKB    |

4. Terdapat modul untuk Instruktur, Klik **Instruktur**.

| <b>\$</b> |                 | ≡ Beranda                          |                                                                   |                                                                             |                                                    |
|-----------|-----------------|------------------------------------|-------------------------------------------------------------------|-----------------------------------------------------------------------------|----------------------------------------------------|
| A         | Beranda         | Sel                                | amat Datang, <b>Adr</b>                                           | nin Kementerian Pendidil                                                    | an dan Kebudayaan                                  |
| <b>.</b>  | Verval Kandidat | Di ba<br>mene                      | wah ini adalah data rekap dari<br>entukan status Diizinkan atan T | ajuan kandidat GTK yang sudah memenuh<br>Tidak Diizinkan dari para kandidat | i syarat pendaftaran yang perlu diverifikasi untuk |
| įD        | Narasumber      | Reka                               | pituasi Data                                                      |                                                                             | Jumlah                                             |
|           |                 | Total                              | Kandidat                                                          |                                                                             | 6                                                  |
| ŧ٦        | Instruktur      | Kand                               | idat Tidak Diizinkan                                              |                                                                             | 1                                                  |
| 60a       | Kelola Admin    | Kand                               | idat Diizinkan                                                    |                                                                             | 1                                                  |
| *         | Peserta         |                                    |                                                                   | <b>4</b> 7                                                                  |                                                    |
|           | Program Lain    |                                    |                                                                   | <b>1</b> -1                                                                 | 1-J                                                |
|           |                 | Verval Kandidat                    | Nara                                                              | asumber                                                                     | Instruktur                                         |
|           |                 | Verifikasi data ajuan dari paran k | andidat GPK Pengel<br>GPK                                         | olaan Data Narasumber dari Program                                          | Pengelolaan Data Instruktur dari Program<br>GPK    |

5. Admin GTK Pusat dapat melakukan penambahan Instruktur, klik ikon "+".

|                  |                 | ≡ Kelola Instruktur |                                           |                        |
|------------------|-----------------|---------------------|-------------------------------------------|------------------------|
|                  | 🐨 🖉 📜 🚺         |                     |                                           |                        |
| ŧ                | Beranda         | 2 Data Instruktur   | Cari Data                                 | a <mark>+</mark> ± ≂ O |
|                  | Verval Kandidat | ZAINUDDIN 2         | Instansi Asal<br>SMK NEGERI 1 KOTA JANTHO | Latar Belakang         |
| ŧ٦               | Narasumber      | Waktu sinkron: -    | SMR REGERI I ROTA SARTIO                  |                        |
| ŧ₽               | Instruktur      | IKMAL HAYATI        | Instansi Asal<br>SDN MALANGSARI II        | Latar Belakang<br>Guru |
| ***              | Kelola Admin    | Waktu sinkron: -    |                                           | :                      |
| 6 <sup>0</sup> 3 | Peserta         |                     | < <b>(</b> ) >                            |                        |
|                  | Program Lain    |                     |                                           |                        |

6. Pada laman Tambah Data Instruktur Admin GTK Pusat memilih salah satu latar belakang Instruktur, kemudian klik tombol **Pilih Pengguna**.

| × | Tambah Data Instruktur                             | SIMPAN |
|---|----------------------------------------------------|--------|
|   |                                                    |        |
|   | Pilih atau Lengkapi Informasi Pengguna Berikut Ini |        |
|   | Latar Belakang Pengguna <ul> <li>Guru</li> </ul>   |        |
|   | Pilih Penoguna dati SIMPKB<br>Q PILIH PENGGUNA     |        |
|   |                                                    |        |
|   |                                                    |        |
|   |                                                    |        |

- 7. Silahkan memilih kandidat Instruktur sesuai dengan latar belakangnya, jika sudah sesuai klik Simpan.
- 8. Kemudian Admin GTK Pusat dapat mengunduh data Instruktur, klik ikon Unduh. Pastikan data unduhan berupa data excel.

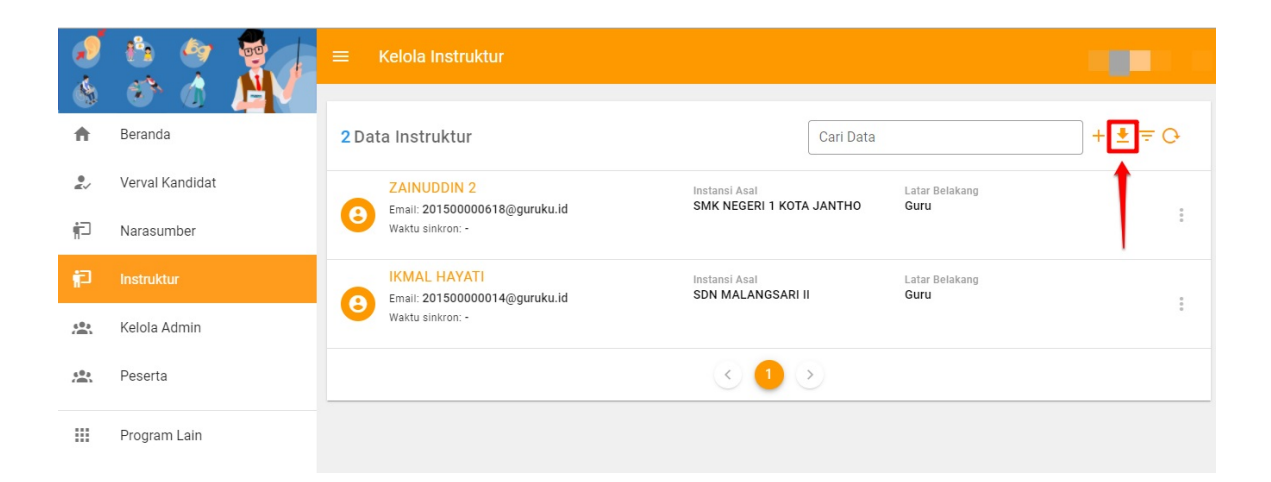

#### Kandidat Mahasiswa GPK

Berikut tata cara untuk melakukan informasi Kandidat Mahasiswa oleh admin GTK Pusat:

1. Admin GTK Pusat mengakses https://gtk.belajar.kemdikbud.go.id/ , dan pilih Layanan **Diklat GPK - Guru Pembimbing Khusus**.

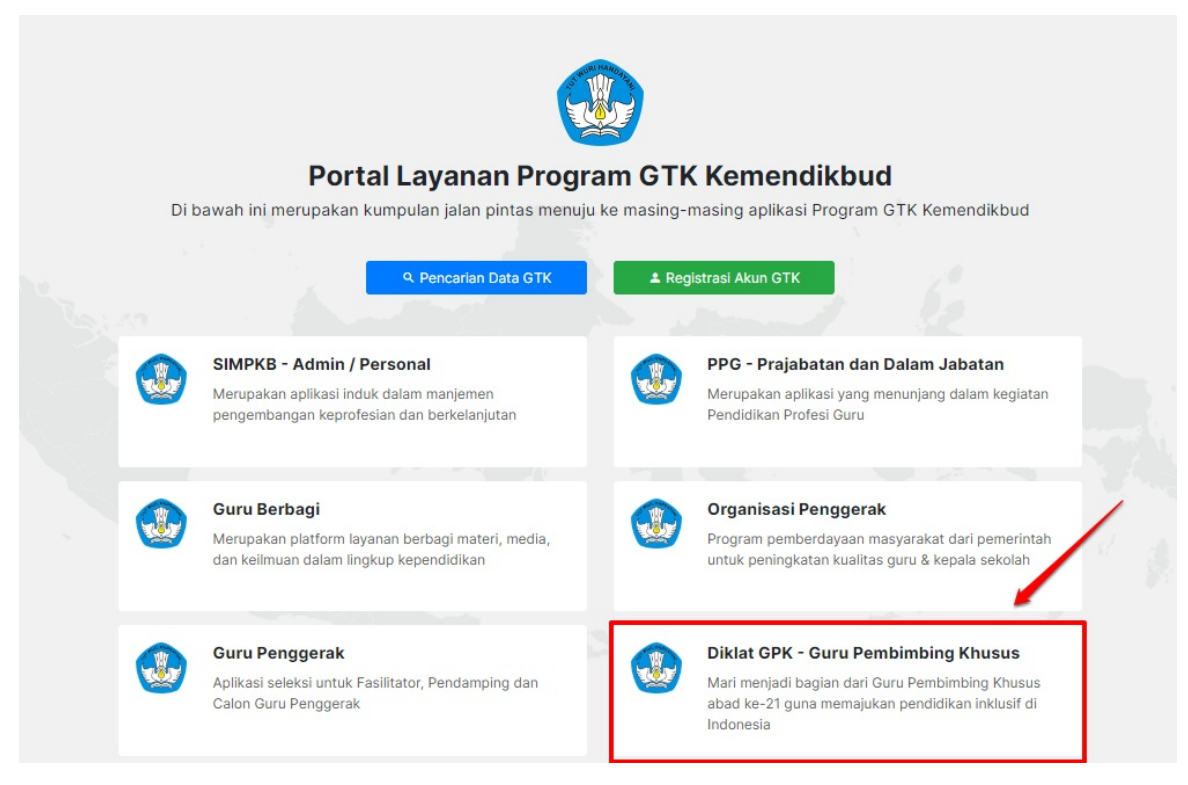

2. Selanjutnya Admin GTK Pusat, login menggunakan email dan password yang sudah didaftarkan.

|    | No. Contraction of the second second s | RI HAMOTA       |                 |  |
|----|----------------------------------------------------------------------------------------------------|-----------------|-----------------|--|
|    | Selama                                                                                                    | at Datang       |                 |  |
|    | 1 Surel                                                                                                    |                 |                 |  |
|    | Kata sandi                                                                                                    |                 | ۲               |  |
| 77 | M                                                                                                    | ASUK            |                 |  |
|    | lupa kata sandi                                                                                                    | Registrasi<br>G | i Akun<br>iTK>> |  |
|    |                                                                                                    |                 |                 |  |
|    |                                                                                                    |                 | 7               |  |

| 2 |                 | ≡ Beranda                 |                                                      |                                                                              |                                                                          |
|---|-----------------|---------------------------|------------------------------------------------------|------------------------------------------------------------------------------|--------------------------------------------------------------------------|
|   | Beranda         |                           | Selamat Datang, Adn                                  | <b>nin Kementerian Pendidika</b><br>aluan kandidat GTK yang sudah memenuhi s | an dan Kebudayaan                                                        |
| • | Verval Kandidat |                           | menentukan status Diizinkan atan<br>Rekapituasi Data | Tidak Diizinkan dari para kandidat                                           | Jumlah                                                                   |
| 7 | Narasumber      |                           | Total Kandidat                                       |                                                                              | 6                                                                        |
|   | Program Lain    |                           | Kandidat Tidak Diizinkan<br>Kandidat Diizinkan       |                                                                              | 1                                                                        |
|   |                 |                           | 2.                                                   | ŧÐ                                                                           |                                                                          |
|   |                 | Verval Kandida            | nt Nara                                              | asumber                                                                      | Program Lain                                                             |
|   |                 | Verifikasi data ajuan dar | paran kandidat GPK Pengel<br>GTK                     | olaan Data Narasumber dari Program                                           | Berisi program - program lain yang Anda<br>dapatkan pada Layanan SIM PKB |

4. Terdapat modul untuk Peserta, Klik **Peserta**.

| <b>_</b>                                      | f.                                                 | 9 👘                                                                                      |
|-----------------------------------------------|----------------------------------------------------|------------------------------------------------------------------------------------------|
| Verval Kandidat                               | Narasumber                                         | Instruktur                                                                               |
| Verifikasi data ajuan dari paran kandidat GPK | Pengelolaan Data Narasumber dari Program GPK       | Pengelolaan Data Instruktur dari Program GPK                                             |
|                                               |                                                    |                                                                                          |
| <u>.</u>                                      | , e                                                | * 📰                                                                                      |
| Kelola Admin                                  | Peserta                                            | Program Lain                                                                             |
| Kelola Admin<br>Pengelolaan data Admin        | Peserta<br>Daftar Peserta dalam Program Bimtek GPK | Program Lain<br>Berisi program - program lain yang Anda dapatkan pada<br>Layanan SIM PKB |

#### 5. Kemudian Admin GTK Pusat dapat mengunduh data Peserta, klik ikon Unduh. Pastikan data unduhan berupa data excel.

| ∃ Daftar Peserta                                 |                                                                     |                    |
|--------------------------------------------------|---------------------------------------------------------------------|--------------------|
| 5 Peserta                                        | Cari Data                                                           | Angkatan I 👻 🕒     |
| SYARIFAH NURMASYITHAH<br>NUPTK: 2733749650300052 | <mark>Kelas I</mark><br>Peran: Admin<br>Jadwal: 9 - 14 Agustus 2020 | Waktu Sinkron<br>- |
| SALBIAHNUR<br>NUPTK: 8758747649300052            | <mark>Kelas I</mark><br>Peran: Admin<br>Jadwal: 9 - 14 Agustus 2020 | Waktu Sinkron<br>- |
| WILDAN<br>NUPTK: 7155738640300043                |                                                                     | Waktu Sinkron<br>- |
| ROSITA<br>NUPTK: 7944736638300052                |                                                                     | Waktu Sinkron<br>- |
| MUHAMMAD SAHWIR<br>NUPTK: 0035763665200043       |                                                                     | Waktu Sinkron<br>- |
|                                                  |                                                                     |                    |

#### Panduan Kelola Admin Kelas GPK

Berikut Panduan untuk Kelola Admin Kelas GPK oleh Admin GTK Pusat:

1. Admin GTK Pusat mengakses https://gtk.belajar.kemdikbud.go.id/ , dan pilih Layanan **Diklat GPK - Guru Pembimbing Khusus**.

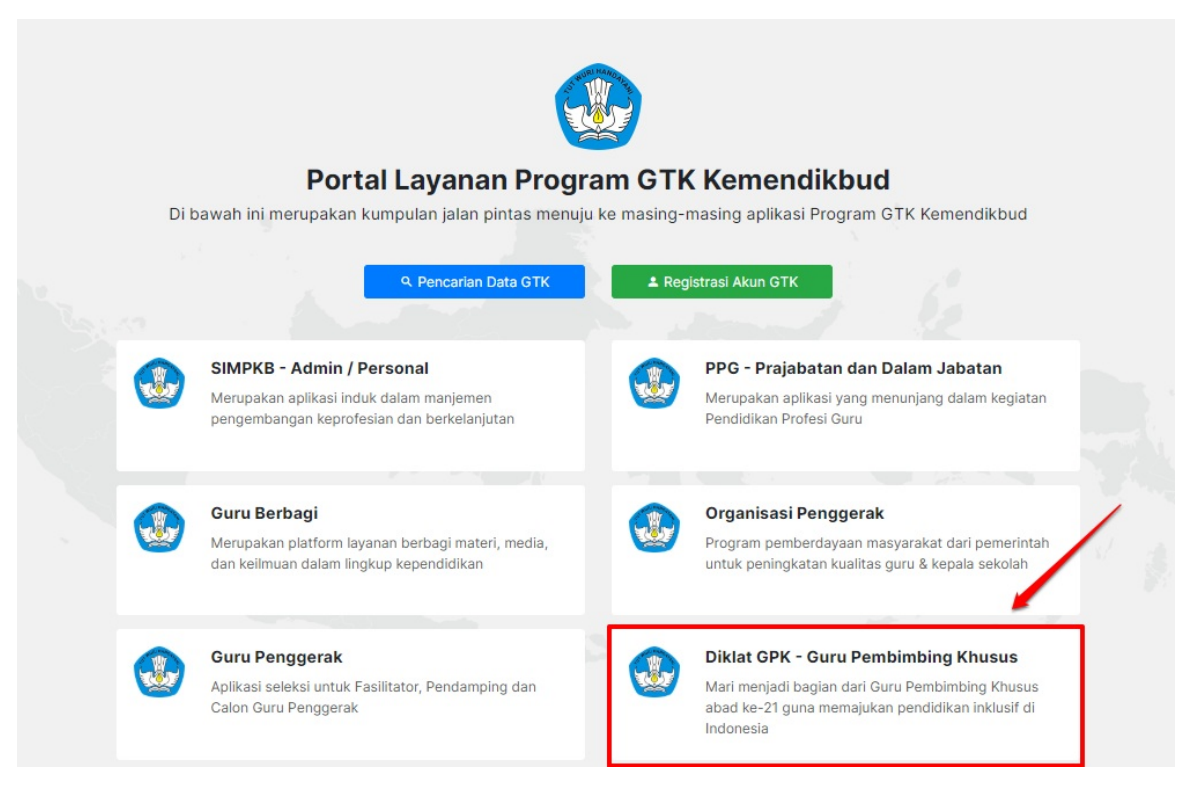

2. Selanjutnya Admin GTK Pusat login menggunakan email dan password yang sudah didaftarkan.

|    | 255 Mari        | AL HANOLAY         |             |
|----|-----------------|--------------------|-------------|
|    | Selama          | at Datang          |             |
|    | 1 Surel         |                    |             |
|    | Kata sandi      |                    | •           |
| 77 | MA              | ASUK               |             |
|    | lupa kata sandi | Registrasi A<br>GT | Akun<br>K>> |
|    |                 |                    |             |
|    |                 |                    | 7           |

| 2        |                               | ≡ Beranda                 |                                                                |                                                                                          |                                                                                        |
|----------|-------------------------------|---------------------------|----------------------------------------------------------------|------------------------------------------------------------------------------------------|----------------------------------------------------------------------------------------|
|          | Beranda                       |                           | Selamat Datan<br>Di bawah ini adalah data d                    | <b>g, Admin Kementerian Pendidik</b><br>rekap dari ajuan kandidat GTK yang sudah memenuh | t <mark>an dan Kebudayaan</mark><br>I syarat pendaftaran yang perlu diverifikasi untuk |
| ₽⁄<br>†⊇ | Verval Kandidat<br>Narasumber |                           | menentukan status Diizin<br>Rekapituasi Data<br>Total Kandidat | kan atan Tiɗak Diizinkan dari para kandidat                                              | Jumlah<br>6                                                                            |
|          | Program Lain                  |                           | Kandidat Tidak Diizinkan<br>Kandidat Diizinkan                 |                                                                                          | 1                                                                                      |
|          |                               |                           | <b>.</b>                                                       | ţ,                                                                                       |                                                                                        |
|          |                               | Verval Kandida            | at                                                             | Narasumber                                                                               | Program Lain                                                                           |
|          |                               | Verifikasi data ajuan dar | i paran kandidat GPK                                           | Pengelolaan Data Narasumber dari Program<br>GTK                                          | Berisi program - program lain yang Anda<br>dapatkan pada Layanan SIM PKB               |

4. Terdapat modul untuk Kelola Admin, Klik **Kelola Admin**.

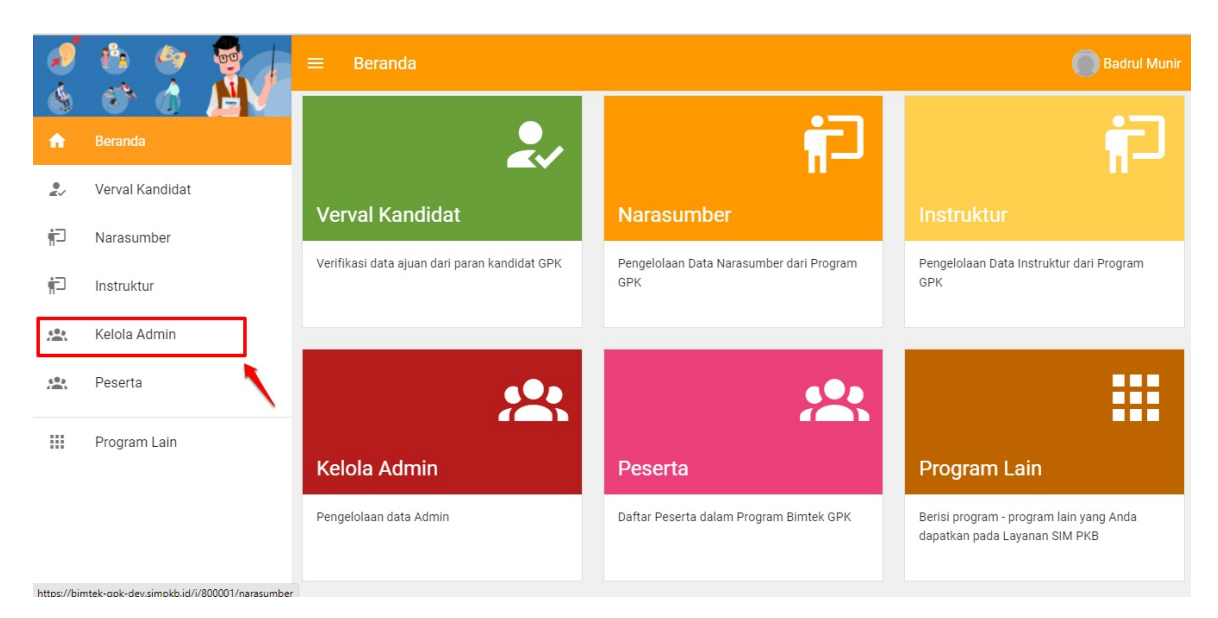

5. Admin GTK Pusat dapat melakukan penambahan Kelola Admin, klik ikon "+".

|              |                 |      | elola Admin                               |                          |                                 | 54                    |     |
|--------------|-----------------|------|-------------------------------------------|--------------------------|---------------------------------|-----------------------|-----|
|              |                 |      |                                           |                          |                                 |                       |     |
| Π            | Beranda         | 2 Ad | min                                       |                          | Cari Data                       | <u>+</u> ± =          | . G |
| - N          | Verval Kandidat | 0    | Badrul Munir                              | Peran<br>Admin Kelas GPK | Nomor HP/WA<br>94535889245242   | Status                |     |
| ۹ <u>-</u> ۱ | Narasumber      |      | Email: munirazauinmalang@gmail.com        |                          |                                 |                       |     |
| ŧ٦           | Instruktur      | 8    | Febrian<br>Email: febrian@siap-online.com | Peran<br>Admin Kelas GPK | Nomor HP/WA<br>6574574567465754 | Status<br>Tidak Aktif |     |
| **           | Kelola Admin    |      |                                           |                          |                                 |                       |     |
|              | Peserta         |      |                                           | < <u>1</u>               | <u>&gt;</u>                     |                       |     |
|              | Program Lain    |      |                                           |                          |                                 |                       |     |
|              |                 |      |                                           |                          |                                 |                       |     |

6. Selanjutnya Admin GTK Pusat menginput *e-mail* calon Admin Kelas GPK, kemudian klik **Cek Surel**. Pastikan megisi data informasi Admin Kelas GPK yang sudah disediakan, jika sudah sesuai data Admin Kelas GPK, Klik Tombol **Simpan**.

| mbah Data Admin                        |                         | SIMP |
|----------------------------------------|-------------------------|------|
| Lengkapi Formulir Data Akun dibawah ii | ni                      |      |
| Alamat Surel *                         |                         |      |
| demo@demo.com                          | GANTI SUREL             |      |
|                                        |                         |      |
| Nama Admin *                           |                         |      |
| Nama Admin *                           |                         |      |
|                                        |                         |      |
| NIP                                    | Tempat Lahir *          |      |
| NIP                                    | Tempat Lahir *          |      |
|                                        | 0/30                    |      |
| Tanggal Lahir *                        | Jenis Kelamin *         |      |
| Tanggal Lahir *                        | 🔿 Laki-Laki 🔿 Perempuan |      |
|                                        |                         |      |
| Nomor HP/WA *                          | Peran *                 |      |
| Nomor Handphone                        | Peran *                 |      |
|                                        |                         |      |

7. Admin GTK Pusat dapat memilih opsi pada Admin Kelas GPK, opsi tersebut terdiri dari beberapa fitur yaitu:

| = | Kelola Admin                |                          |                                 | - 1                                |
|---|-----------------------------|--------------------------|---------------------------------|------------------------------------|
|   | 2 Admin                     |                          | Cari Data                       | + ≢ ≂ 0                            |
|   | <ul> <li>Channel</li> </ul> | Peran<br>Admin Kelas GPK | Nomor HP/WA<br>94535889245242   | Status<br>Aktiř                    |
|   | Contract 1                  | Peran<br>Admin Kelas GPK | Nomor HP/WA<br>6574574567465754 | Akt   Reset Password               |
|   |                             | 0                        | •                               | ≥ Edit Akun<br>× Non-aktifkan Akun |

- i. Reset Password: Untuk melakukan Reset Password untuk Admin Kelas GPK
- ii. Edit Akun : Untuk Mengedit Admin Kelas GPK
- iii. Non-Aktif AKun / Aktifkan AKun : Untuk menonaktifkan / aktifkan akun Admin Kelas GPK
- iv. **Hapus** : Untuk menghapus Admin Kelas GPK
- 8. Untuk mengunduh Admin Kelas GTK, dapat dilakukan dengan klik ikon Unduh, Pastikan data unduhan berupa data excel.

| 2          |                 | ≡ Kelola Admin              |                          |                  | 1 ang         |
|------------|-----------------|-----------------------------|--------------------------|------------------|---------------|
| <br>↑      | Beranda         | 2 Admin                     |                          | Cari Data        | + <b>±</b> ₹0 |
|            | Verval Kandidat |                             | Paran                    | Nomor HP/WA      | Status        |
| ŕ          | Narasumber      | im                          | Admin Kelas GPK          | 94535889245242   | Aktif         |
| ŧ٦         | Instruktur      |                             | Peran<br>Admin Kolas CDK | Nomor HP/WA      | Status        |
| <b>121</b> | Kelola Admin    | <ul> <li>Western</li> </ul> | Admin Relas GPR          | 0374374307403734 | ARU           |
| 40a        | Peserta         |                             | < <b>1</b>               | >                |               |
|            | Program Lain    |                             |                          |                  |               |
|            |                 |                             |                          |                  |               |